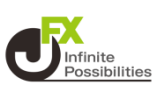

## レートに表示する通貨ペアの並べ替えができます。

## 1 右上の 🍄 をタップします。

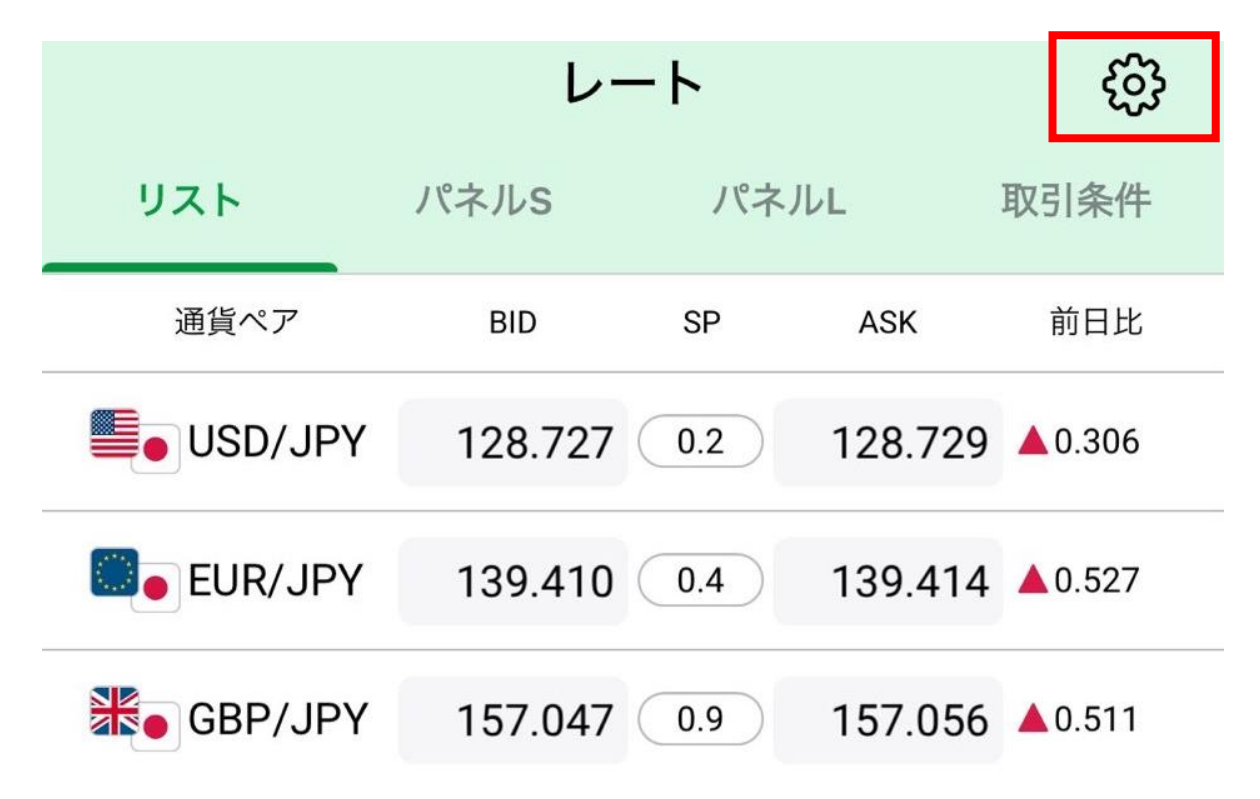

## 2 【表示通貨変更】をタップします。

く 戻る 設定 BID/ASKタップ時の動作 チャート > その他設定 ボタンをタップすると各設定画面に移動します。 デザイン設定 表示通貨変更

## 通貨ペアの並べ替え

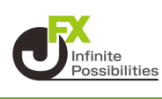

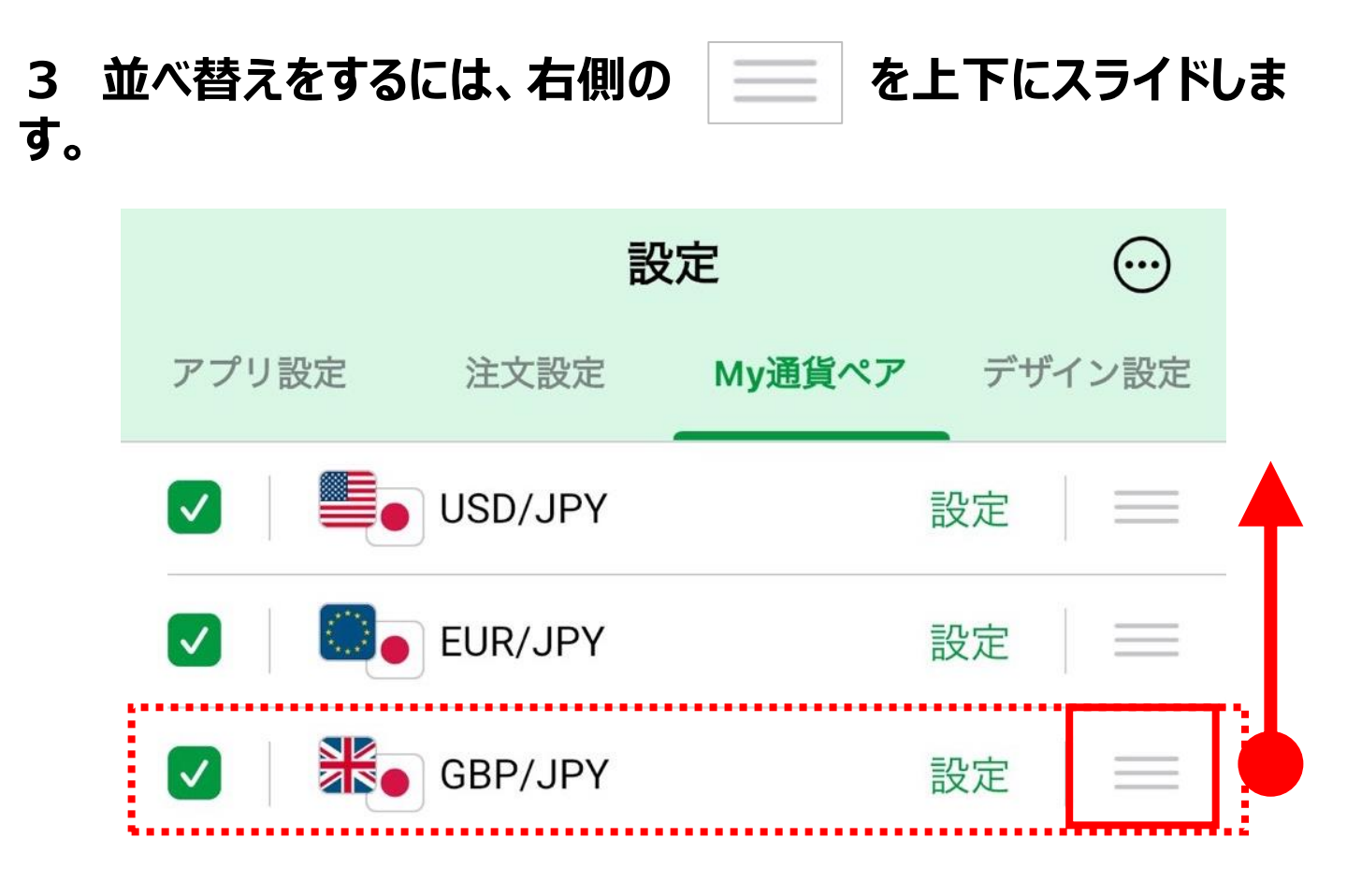

4 並べ替えたい位置まで移動したら指を離します。

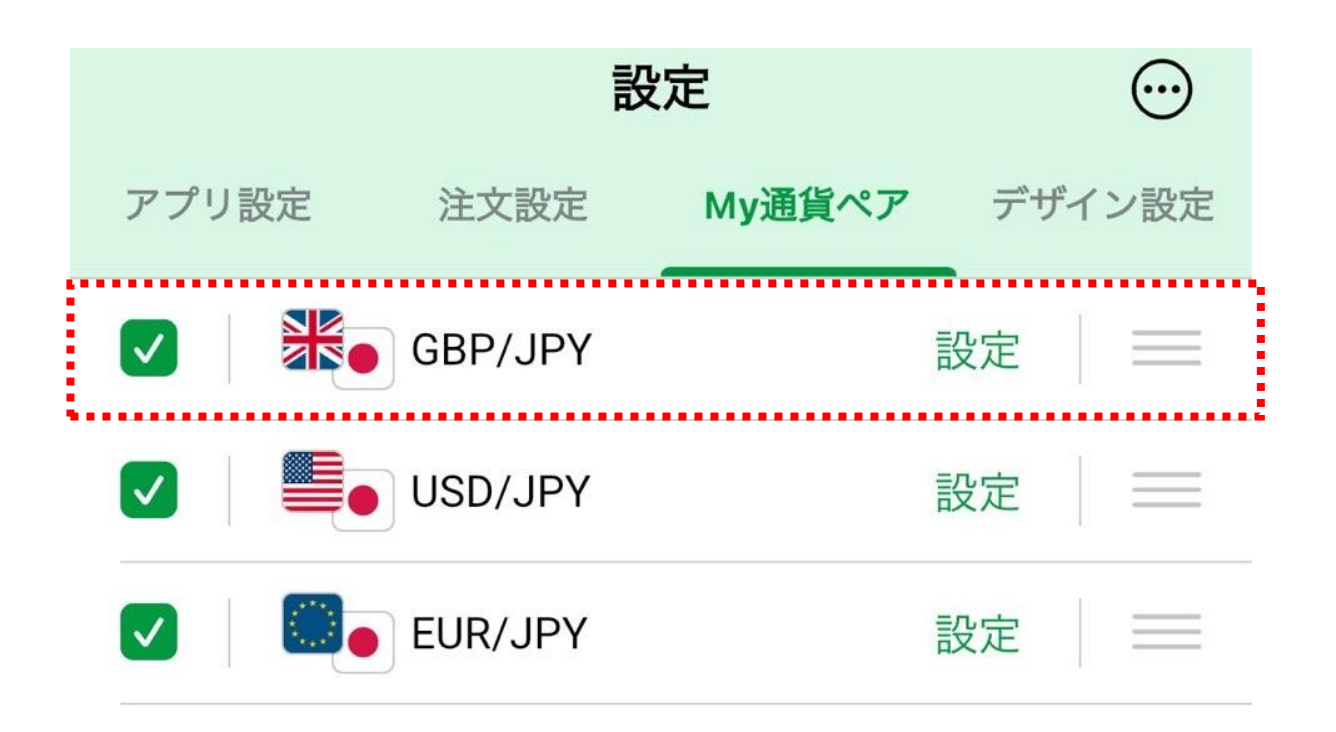